Sistema de Gestão de AACC v1.0 Manual Módulo Aluno

## 1) Acessando o sistema

O Sistema de Gestão de AACC é online e pode ser acessado através do endereço <u>www.fatectatui.com.br/aacc</u>:

| © AKC X +                                           |                    |
|-----------------------------------------------------|--------------------|
| ← → C 0 Nilo seguro   bitectmicrombr/man2/ndexphp   | r Anònimas (2) 🈂 💿 |
|                                                     |                    |
|                                                     |                    |
|                                                     |                    |
|                                                     |                    |
|                                                     |                    |
|                                                     |                    |
| Fatac                                               |                    |
| Tatec                                               |                    |
| Tatui<br>Prof. Wilson Roberto                       |                    |
| Ribeiro de Camargo                                  |                    |
|                                                     |                    |
| Digite seu usuário (e-mail)                         |                    |
| Digite a seriha                                     |                    |
| Login                                               |                    |
|                                                     |                    |
| Cadastrar                                           |                    |
| Esqueci a senha                                     |                    |
|                                                     |                    |
|                                                     |                    |
|                                                     |                    |
|                                                     |                    |
|                                                     |                    |
|                                                     |                    |
| 🖶 🖸 Dipite qui para pesquitar 🛛 🖟 😫 💼 🛅 🖬 🧐 💆 🖳 🦣 着 | 10 29/08/2019 🐻    |

Figura 1

Caso seja seu primeiro acesso, clique e "Cadastrar" para realizar o seu cadastro:

| Novo cadastro                               | ×   |
|---------------------------------------------|-----|
| Nome                                        |     |
| Digite seu nome                             |     |
| E-mail                                      |     |
| Digite seu e-mail                           |     |
| RA                                          |     |
| Digite seu RA                               |     |
| Telefone                                    |     |
| Digite seu telefone                         |     |
| Sexo                                        |     |
| Selecione o sexo                            | •   |
| Curso                                       | - 1 |
| Selecione seu curso                         | •   |
| Senha                                       | - 1 |
| Digite uma senha                            |     |
| Foto                                        |     |
| Escolher arquivo Nenhum arquivo selecionado | - 1 |
| Cadastrar Cancela                           | 1   |

Figura 2

Preencha com todos os seus dados, importante verificar se digitou tudo corretamente pois esses dados serão utilizados no lançamento das suas atividades.

Caso tenha esquecido a senha, clique em "Esqueci a senha":

| E-mail            |                 |
|-------------------|-----------------|
| Digite seu e-mail |                 |
|                   |                 |
|                   | Enviar Cancelar |

Preencha com seu e-mail cadastrado e aguarde o envio de um e-mail com uma senha temporária.

Ao acessar o endereço, você verá a tela de *login,* figura 1. Realize o *login* com seu usuário e senha previamente cadastrados.

## 2) Ambiente do aluno

Ao realizar o login, você verá o seu ambiente:

|                                         |                                                                                                    |                                                                                                    |                                                                       |                                                         | 🔮 Deres •                                                                                                    |
|-----------------------------------------|----------------------------------------------------------------------------------------------------|----------------------------------------------------------------------------------------------------|-----------------------------------------------------------------------|---------------------------------------------------------|----------------------------------------------------------------------------------------------------|
| Meu<br>Nome<br>RA: 13<br>Curso<br>Turno | s Dados<br>I: Denis Nogueira<br>Izonaloziona<br>Izonaloziona<br>I: Maeha                                                              |                                                                                                    | Andam<br>Horas na<br>Horas fa                                         | nento<br>necesárias: 80<br>alizadas: 30<br>Ritantes: 50 | € insu kisasa<br>● nya kulata                                                                                                    |
| Mini                                    | has atividades                                                                                                    |                                                                                                    |                                                                       |                                                         |                                                                                                    |
| *                                       | Nome                                                                                                    | Data do Envio                                                                                                    | Status                                                                | Horas Validadas                                         | Comentário Professor                                                                                                    |
| 20                                      | 1 COMPANY NOV                                                                                                    | 2012 00 01 103800                                                                                                    | - aprovado                                                            |                                                         | Provide a second second s |
|                                         | Mini-curso de excel                                                                                                    | 2019-08-01 07:56:00                                                                                                    | Aprovado                                                              | 5                                                       | Ner comentário E-mail                                                                                                    |
| 16                                      | Mini-curso de excel<br>Palestra CITE                                                                                                  | 2019-08-01 07:56:00                                                                                                    | Aprovado<br>Reprovado                                                 | 5                                                       | Ver comentário E-mai                                                                                                    |
| 16<br>15                                | Mini-curso de excel<br>Palestra CITE<br>Palestra                                                                                      | 2019-08-01 07:56:00<br>2019-08-01 07:55:00<br>2019-08-01 07:58:00                                                                                            | Aprovado<br>Reprovado<br>Aprovado                                     | 5<br>0<br>8                                             | Ver comentário E-mail                                                                                                    |
| 16<br>15<br>17<br>24                    | Mini-curso de excel<br>Palestra CITE<br>Palestra<br>Nova atividade hoje                                                               | 2019-08-01 07:56:00<br>2019-08-01 07:55:00<br>2019-08-01 07:58:00<br>2019-08-01 07:58:00                                                                     | Aprovado<br>Reprovado<br>Aprovado<br>Aprovado                         | 5<br>0<br>8<br>5                                        | Ver convectivo E.maž<br>Ver convectivo E.maž<br>Ver convectivo E.maž<br>Ver convectivo E.maž                                                                                                    |
| 16<br>15<br>17<br>24<br>25              | Mini-curso de escel<br>Palestra CITE<br>Palestra<br>Nova atividade hoje<br>Palestra Audio Publicitário                                | 2019-08-01 07:56:00<br>2019-08-01 07:56:00<br>2019-08-01 07:58:00<br>2019-08-21 14:59:00<br>2019-08-21 14:59:00                                              | Aprovado<br>Reprovado<br>Aprovado<br>Aprovado<br>Aprovado             | 5<br>0<br>8<br>5<br>3                                   | Ver convertielles E-mail<br>Ver convertielles E-mail<br>Ver convertielles E-mail<br>Ver convertielles E-mail<br>E-mail                                                                                                    |
| 16<br>15<br>17<br>24<br>25<br>26        | Mini-curso de excel<br>Palestra CITE<br>Palestra<br>Nova atividade hoje<br>Palestra Audio Publicitario<br>Palestra Audio Publicitario | 2019-08-01 07:5600<br>2019-08-01 07:55:00<br>2019-08-01 07:55:00<br>2019-08-01 07:58:00<br>2019-08-21 14:59:00<br>2019-08-29 07:55:00<br>2019-08-29 07:55:00 | Aprovado<br>Reprovado<br>Aprovado<br>Aprovado<br>Aprovado             | 5<br>0<br>8<br>5<br>3<br>9                              | Ver cannedation E-mail<br>Ver cannedation E-mail<br>Ver cannedation E-mail<br>Ver cannedation E-mail<br>E-mail<br>E-mail                                                                                                    |
| 16<br>15<br>17<br>24<br>25<br>26        | Mini-curso de excel<br>Palestra CITE<br>Palestra<br>Nova atividade hoje<br>Palestra Audio Publicitario<br>Palestra CITE 2019          | 2019-08-01 075600<br>2019-08-01 075500<br>2019-08-01 075500<br>2019-08-01 075800<br>2019-08-01 145900<br>2019-08-09 075500<br>2019-08-09 080200              | Aprovado<br>Reprovado<br>Aprovado<br>Aprovado<br>Aprovado<br>Aprovado | 5<br>0<br>8<br>5<br>3<br>9                              | An an an an an an an an an an an an an an                                                                                                    |

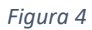

No seu ambiente, você verá os seus dados, gráfico com o andamento das suas atividades e as atividades que você já enviou.

|    | Nome                        | Data do Envio       | Status    | Horas Validadas | Comentário Professor  |
|----|-----------------------------|---------------------|-----------|-----------------|-----------------------|
| 20 | refazendo                   | 2019-08-01 10:58:00 | Reprovado | 0               | Ver comentário E-mail |
| 16 | Mini-curso de excel         | 2019-08-01 07:56:00 | Aprovado  | 5               | Ver comentário E-mail |
| 15 | Palestra CITE               | 2019-08-01 07:55:00 | Reprovado | 0               | Ver comentário E-mail |
| 17 | Palestra                    | 2019-08-01 07:58:00 | Aprovado  | 8               | Ver comentário E-mail |
| 24 | Nova atividade hoje         | 2019-08-21 14:59:00 | Aprovado  | 5               | Ver comentário E-mail |
| 25 | Palestra Audio Publicitário | 2019-08-29 07:55:00 | Aprovado  | 3               | E-mail                |
| 26 | Palestra CITE 2019          | 2019-08-29 08:02:00 | Aprovado  | 9               | E-mail                |

Figura 5

Em "Minhas atividades", você verá a lista das atividades que enviou, a data de envio, o status e as Horas válidas (as horas irão aparecer apenas após o professor fazer a correção validando a atividade).

Após a correção do professor, caso ele tenha feito algum comentário ira habilitar o botão "Ver comentário". Também será possível enviar um e-mail para o professor que vez a correção clicando em "E-mail".

## 3) Adicionar nova atividade

Para inserir uma nova atividade, clique no botão "Adicionar":

| Adicionar Atividade                         | × |
|---------------------------------------------|---|
| Nome da Atividade                           |   |
| Tipo da Atividade                           |   |
| Selecione o Tipo da Atividade               | • |
| Resumo                                      |   |
|                                             |   |
|                                             |   |
|                                             | h |
| Comprovante                                 |   |
| Escolher arquivo Nenhum arquivo selecionado |   |
|                                             | _ |
| Cancelar Enviar                             |   |

Figura 6

Você verá a tela de "Adicionar Atividade". Basta colocar o nome da atividade, selecionar o tipo que você acredita que mais se adequa a atividade e fazer um resumo da atividade.

Você também deverá enviar um comprovante da atividade. Esse comprovante deverá estar digitalizado no computador. Caso esteja fazendo o cadastro da atividade pelo *smarphone*, ao clicar em "Escolher arquivo" você poderá abrir a câmera e fotografar o comprovante.

Atenção: As atividades não poderão ser excluídas após serem enviadas. Aguarde a correção do professor.

Você receberá e-mail automático assim que o professor realize a correção e a alteração do *status* da atividade.

Após a inserção da atividade, basta acompanhar o andamento na sua área em "Minhas atividades", figura 5.

## 4) Alterar a senha

Você pode alterar a sua senha clicando em Alterar senha:

| Denis 🔻       |  |
|---------------|--|
| Alterar Senha |  |
| Sair          |  |

Figura 7

Abrira a tela para digitar a nova senha:

Figura 8

Digite a nova senha e clique em Salvar.